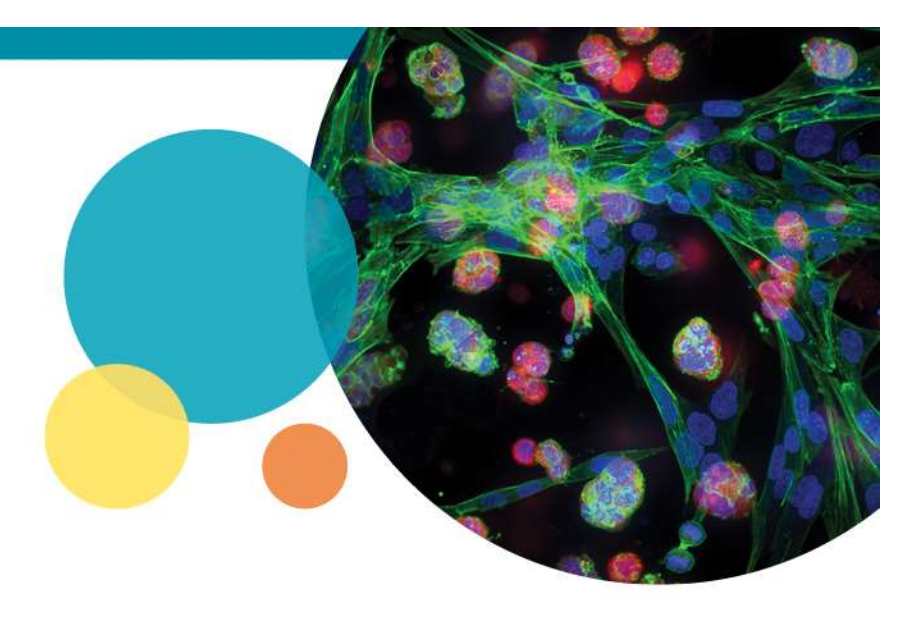

## **MetaXpress® 6.5 Software Guide**

**Plate Annotation** 

Date Revised 7/17/2019 Version B

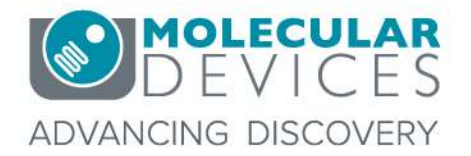

For research use only. Not for use in diagnostic procedures. © 2012-2018. Trademarks are the property of Molecular Devices, LLC or their respective owners.

# What is plate annotation?

- Assigning sample information to specific wells of your plate:
  - Compound
  - Concentration
  - Category / group
- Annotation is specific for a plate
  - Applied across all measurement sets (analyses)
- Create annotation in MetaXpress/AcuityXpress, or import text file
- Batch annotation option for annotating multiple plates (for a screen)

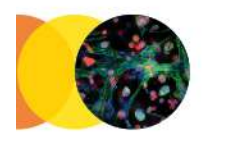

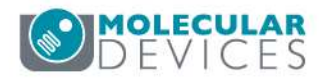

# **Editing Plate Annotation**

- In MetaXpress version 6.5: **Screening > Plate Annotation**
- In the optional AcuityXpress software: Manage > Plate Layouts

#### MX 6.5 Simplified Menu

| Screening | Window Help                    |
|-----------|--------------------------------|
| Acqui     | isition Setup                  |
| Review    | w Plate                        |
| Plate     | Utilities                      |
| Plate     | Annotation                     |
| Plate     | Acquisition                    |
| Plate     | Acquisition and Control        |
| Enabl     | e External Control             |
| Add C     | Custom Module To Database [DB] |
| Add A     | Analysis To Database [DB]      |
| Start /   | Auto Run Mode [DB]             |
| Auto      | Run Plate Statuses [DB]        |

#### MX 6.5 Standard Menu

| cre | ening   | Apps      | Mobile      | Window            | Help |  |
|-----|---------|-----------|-------------|-------------------|------|--|
|     | Plate   | Acquisit  | ion         |                   |      |  |
|     | Plate   | Acquisit  | ion Setup   |                   |      |  |
|     | Plate   | Acquisit  | ion and C   | ontrol            |      |  |
|     | Enabl   | e Externa | al Control  |                   |      |  |
|     | Review  | w Plate [ | Data [DB].  |                   |      |  |
|     | Plate   | Data Uti  | lities [DB] |                   |      |  |
|     | Plate   | Annotat   | ion [DB].   | (                 |      |  |
|     | Add A   | analysis  | To Databa   | Be [DB]           |      |  |
|     | Add C   | ustom I   | Module To   | o Database        | [DB] |  |
|     | Start / | Auto Rui  | n Mode [[   | 0 <mark>8]</mark> |      |  |
|     | Auto    | Run Plat  | e Statuse   | [DB]              |      |  |

#### AcuityXpress 2.1

| <u>M</u> anage | <u>C</u> onfigure | Data <u>b</u> ase | <u>H</u> elp |
|----------------|-------------------|-------------------|--------------|
| Plates         | 5                 |                   |              |
| Plate          | Layouts           |                   |              |
| Meas           | uren ent Set      | is                |              |
| Row I          | Descriptors \     | Warehouse:        | s            |
| Web            | Links             |                   |              |

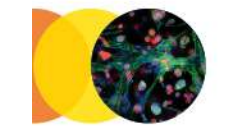

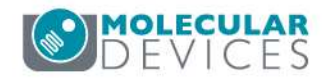

# Updating MX Simplified Menu

- If you do not see the Plate Annotation option in the simplified menu after updating to MetaXpress version 6.5, update the menu:
  - 1. Go to

https://mdc.custhelp.com/app/answers/detail/a\_id/20100 and download the latest version of the taskbar and documentation

- 2. Go to Control > Journal > Import Journal Suite to import the taskbar, typically into C:\MX6\Taskbars
- 3. Load the Main Taskbar
- 4. Run the Taskbar Installer and select the option to **Configure simplified menu**
- 5. Choose to **Install** the simplified menu.
- 6. Select current group or all groups.
- 7. Restart the MetaXpress program.

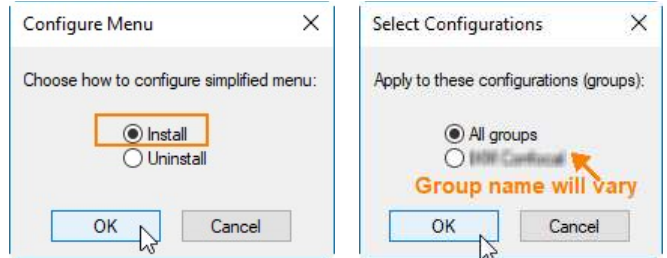

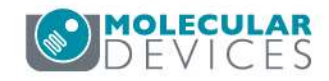

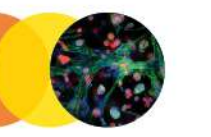

| T | Mai 📼 🔲 🖾                |
|---|--------------------------|
|   | Run a Plate              |
|   | Slide Scanning           |
|   | Analyze Images           |
|   | System Maintenance       |
|   | Help                     |
|   | 12                       |
|   | Run IX Taskbar Installer |
|   |                          |

| 1. Detect system configuration                      |
|-----------------------------------------------------|
| 2. Create recommended folders                       |
| <ol><li>Copy recommended files</li></ol>            |
| 4. Reset file paths                                 |
| 5. Configure simplified menu                        |
| <ol> <li>Enable Center on Click function</li> </ol> |
|                                                     |
|                                                     |

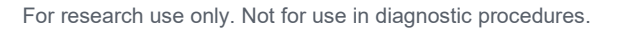

### **Plate Annotation interface**

|      | LADIE.         | Unt               | titled            |                   |                |           |                  |               |                   |                   |                |                |
|------|----------------|-------------------|-------------------|-------------------|----------------|-----------|------------------|---------------|-------------------|-------------------|----------------|----------------|
|      |                |                   |                   |                   |                |           |                  |               |                   |                   |                |                |
| Curr | rent Layo      | ut: Uni           | titled            |                   |                |           |                  |               |                   |                   |                |                |
| _    | 01             | 02                | 03                | 04                | 05             | 06        | 07               | 08            | 09                | 10                | 11             | 12             |
| Er   | mpty           | Empty             | Empty             | Empty             | Empty          | Empty     | Empty            | Empty         | Empty             | Empty             | Empty          | Empty          |
| AUU  | ndefined<br>uM | Undefined<br>0 uM | Undefined<br>0 uM | Undefined<br>0 uM |                |           | 0 uM             | Undefined     | Undefined<br>0 uM | Undefined<br>0 uM |                | 0 uM           |
| E    | moty           | Empty             | Emoty             | Empty             | Empty          | Empty     | Empty            | Empty         | Empty             | Empty             | Empty          | Empty          |
| BOU  | ndefined       | Undefined         | Undefined         | Undefined         | Undefined      | Undefined | Undefined        | Undefined     | Undefined         | Undefined         | Undefined      | Undefined      |
| 0    | μM             | 0 µM              | 0 μΜ              | 0 μΜ              | 0 µM           | 0 µM      | 0 μΜ             | 0 μΜ          | 0 μΜ              | 0 µM              | 0 μΜ           | 0 μΜ           |
| Er   | mpty           | Empty             | Empty             | Empty             | Empty          | Empty     | Empty            | Empty         | Empty             | Empty             | Empty          | Empty          |
| cqu  | ndefined       | Undefined         | Undefined         | Undefined         | Undefined      | Undefined | Undefined        | Undefined     | Undefined         | Undefined         | Undefined      | Undefined      |
| 0    | μm             | υ μm<br>Carati    | ο μm<br>Create    | 0μM<br>Emetic     | υ μm<br>Counts | C pm      | υ μm<br>Exercise | ο μm<br>Emate | υ μm<br>Country   | ο μm<br>Country   | ο μm<br>Emaile | υ μm<br>Enerti |
|      | ndefined       | Empty             | Undefined         | Undefined         | Undefined      | Undefined | Undefined        | Undefined     | Undefined         | Empty             | Undefined      | Undefined      |
| 0    | μM             | 0 µM              | 0 µM              | 0 µM              | 0 µM           | 0 μΜ      | 0 μΜ             | 0 µM          | 0 µM              | 0 µM              | 0 µM           | 0 µM           |
| Er   | mpty           | Empty             | Empty             | Empty             | Empty          | Empty     | Empty            | Empty         | Empty             | Empty             | Empty          | Empty          |
| EO U | ndefined       | Undefined         | Undefined         | Undefined         | Undefined      | Undefined | Undefined        | Undefined     | Undefined         | Undefined         | Undefined      | Undefined      |
| 0    | μМ             | 0 µM              | 0 µM              | 0 µM              | 0 µM           | 0 µM      | 0 µM             | 0 μM          | 0 µM              | 0 µM              | 0 µM           | 0 µM           |
| En   | mpty           | Empty             | Empty             | Empty             | Empty          | Empty     | Empty            | Empty         | Empty             | Empty             | Empty          | Empty          |
| 0    | uM             | 0 uM              | 0 uM              | 0 uM              | 0 uM           | 0 uM      | 0 uM             | 0 uM          | 0 uM              | 0 uM              | 0 uM           | 0 uM           |
| Er   | mpty           | Empty             | Empty             | Empty             | Empty          | Empty     | Empty            | Empty         | Empty             | Empty             | Empty          | Empty          |
| GCU  | ndefined       | Undefined         | Undefined         | Undefined         | Undefined      | Undefined | Undefined        | Undefined     | Undefined         | Undefined         | Undefined      | Undefined      |
| 0    | μM             | 0 µM              | 0μΜ               | 0 µM              | 0 µM           | 0 μΜ      | 0 µМ             | 0μΜ           | 0 μΜ              | 0 µM              | 0 µM           | 0 µM           |
| Er   | mpty           | Empty             | Empty             | Empty             | Empty          | Empty     | Empty            | Empty         | Empty             | Empty             | Empty          | Empty          |
| HOU  | ndefined       | Undefined         | Undefined         | Undefined         | Undefined      | Undefined | Undefined        | Undefined     | Undefined         | Undefined         | Undefined      | Undefined      |

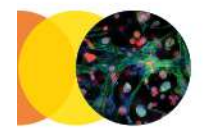

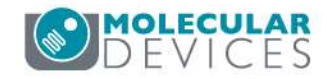

## **Plate Annotation options**

- □ New (Ctrl + N)
- Open (Ctrl + O)
- Save (Ctrl + S)
- Save As (Ctrl + Shift + A)
- Print (Ctrl + P)
- Annotate Plate (Ctrl + D)
- Configure (Ctrl + Shift + C)
- Annotate Wells (Ctrl + Shift + S)
- Compact View
- Detailed View
  - Batch Annotations (Ctrl + D)

|        |  | 8 | <b>C</b> 3 | 699 | P | Æ | 4 |
|--------|--|---|------------|-----|---|---|---|
| 8 - SS |  |   |            |     |   |   |   |

| Te | emplate:    |           | titled    | s Rá      | 1         |           |           |           |           |           |           |           |
|----|-------------|-----------|-----------|-----------|-----------|-----------|-----------|-----------|-----------|-----------|-----------|-----------|
| c  | urrent Layo | out: Un   | titled    |           |           |           |           |           |           |           |           |           |
| -  | 01          | 02        | 03        | 04        | 05        | 06        | 07        | 08        | 09        | 10        | 11        | 12        |
| A  | Empty       | Empty     | Empty     | Empty     | Empty     | Empty     | Empty     | Empty     | Empty     | Empty     | Empty     | Empty     |
|    | Undefined   | Undefined | Undefined | Undefined | Undefined | Undefined | Undefined | Undefined | Undefined | Undefined | Undefined | Undefined |
|    | 0 µM        | 0 µM      | 0 µM      | 0 µM      | 0 µM      | 0 µM      | 0 µM      | 0 µM      | 0 µM      | 0 µM      | 0 µM      | 0 µM      |
| в  | Empty       | Empty     | Empty     | Empty     | Empty     | Empty     | Empty     | Empty     | Empty     | Empty     | Empty     | Empty     |
|    | Undefined   | Undefined | Undefined | Undefined | Undefined | Undefined | Undefined | Undefined | Undefined | Undefined | Undefined | Undefined |
|    | 0 uM        | 0 uM      | 0 uM      | 0 µM      | 0 uM      | 0 µM      | 0 uM      | 0 uM      | 0 uM      | 0 uM      | 0 uM      | 0 uM      |
| с  | Empty       | Empty     | Empty     | Empty     | Empty     | Empty     | Empty     | Empty     | Empty     | Empty     | Empty     | Empty     |
|    | Undefined   | Undefined | Undefined | Undefined | Undefined | Undefined | Undefined | Undefined | Undefined | Undefined | Undefined | Undefined |
|    | 0 µM        | 0 µM      | 0 µM      | 0 µM      | 0 µM      | 0 µM      | 0 µM      | 0 µM      | 0 µM      | 0 µM      | 0 µM      | 0 µM      |
| D  | Empty       | Empty     | Empty     | Empty     | Empty     | Empty     | Empty     | Empty     | Empty     | Empty     | Empty     | Empty     |
|    | Undefined   | Undefined | Undefined | Undefined | Undefined | Undefined | Undefined | Undefined | Undefined | Undefined | Undefined | Undefined |
|    | 0 µM        | 0 µM      | 0 µM      | 0 µM      | 0 µM      | 0 µM      | 0 µM      | 0 µM      | 0 µM      | 0 µM      | 0 µM      | 0 µM      |
| E  | Empty       | Empty     | Empty     | Empty     | Empty     | Empty     | Empty     | Empty     | Empty     | Empty     | Empty     | Empty     |
|    | Undefined   | Undefined | Undefined | Undefined | Undefined | Undefined | Undefined | Undefined | Undefined | Undefined | Undefined | Undefined |
|    | 0 µM        | 0 µM      | 0 µM      | 0 µM      | 0 µM      | 0 µM      | 0 µM      | 0 µM      | 0 µM      | 0 µM      | 0 µM      | 0 µM      |
| F  | Empty       | Empty     | Empty     | Empty     | Empty     | Empty     | Empty     | Empty     | Empty     | Empty     | Empty     | Empty     |
|    | Undefined   | Undefined | Undefined | Undefined | Undefined | Undefined | Undefined | Undefined | Undefined | Undefined | Undefined | Undefined |
|    | 0 µM        | 0 µM      | 0 µM      | 0 µM      | 0 µM      | 0 µM      | 0 µM      | 0 µM      | 0 µM      | 0 µM      | 0 µM      | 0 µM      |
| G  | Empty       | Empty     | Empty     | Empty     | Empty     | Empty     | Empty     | Empty     | Empty     | Empty     | Empty     | Empty     |
|    | Undefined   | Undefined | Undefined | Undefined | Undefined | Undefined | Undefined | Undefined | Undefined | Undefined | Undefined | Undefined |
|    | 0 µM        | 0 µM      | 0 µM      | 0 µM      | 0 µM      | 0 µM      | 0 µM      | 0 µM      | 0 µM      | 0 µM      | 0 µM      | 0 µM      |
| н  | Empty       | Empty     | Empty     | Empty     | Empty     | Empty     | Empty     | Empty     | Empty     | Empty     | Empty     | Empty     |
|    | Undefined   | Undefined | Undefined | Undefined | Undefined | Undefined | Undefined | Undefined | Undefined | Undefined | Undefined | Undefined |
|    | 0 µM        | 0 µM      | 0 µM      | 0 µM      | 0 µM      | 0 µM      | 0 µM      | 0 µM      | 0 µM      | 0 µM      | 0 µM      | 0 µM      |

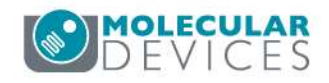

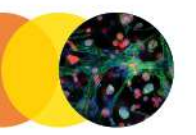

## **Typical workflows**

Manually create plate layout

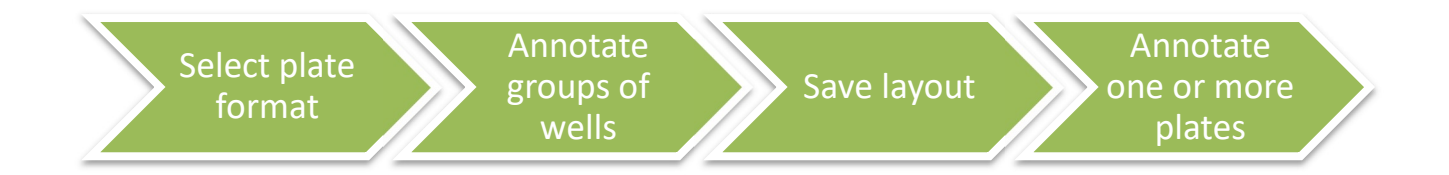

### Import or open existing plate layout

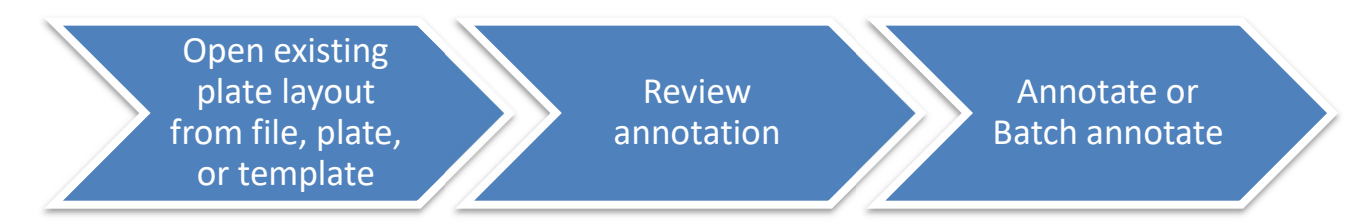

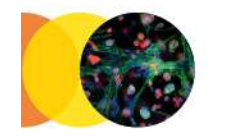

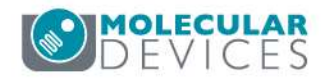

# Configure - Select plate format

• Select a pre-defined plate format or define a custom plate type.

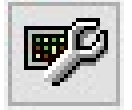

| Configure Plate Layo                                                      | out                                                              |              |
|---------------------------------------------------------------------------|------------------------------------------------------------------|--------------|
| Layout geometry<br>Plate format:<br>Number of Rows:<br>Number of Columns: | 96 well<br>Custom<br>24 well<br>96 well<br>384 well<br>1536 well | OK<br>Cancel |
| Display settings<br>Font 8<br>Show: ♥ Group<br>♥ Compou<br>♥ Compou       | nd-1: Name<br>nd-1: Concentration                                |              |

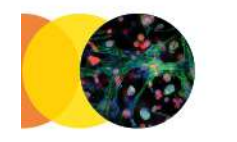

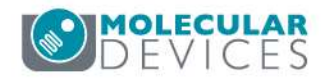

# Annotate wells

- Highlight block of wells
- Click Annotate
   Wells icon
- Enter group, compound, and concentration information
- Repeat for other blocks of wells as necessary

| er<br>u | mplate:<br>rrent Layo | Uni<br>ut: Uni           | titled<br>titled           |                            |                    |                    |                    |                            |                            |                    |                    |                    |
|---------|-----------------------|--------------------------|----------------------------|----------------------------|--------------------|--------------------|--------------------|----------------------------|----------------------------|--------------------|--------------------|--------------------|
|         | 01                    | 02                       | 03                         | 04                         | 05                 | 06                 | 07                 | 08                         | 09                         | 10                 | 11                 | 12                 |
|         | Empty                 | Empty                    | Empty                      | Empty                      | Empty              | Empty              | Empty              | Empty                      | Empty                      | Empty              | Empty              | Empty              |
|         | Undefined             | Undefined                | Undefined                  | Undefined                  | Undefined          | Undefined          | Undefined          | Undefined                  | Undefined                  | Undefined          | Undefined          | Undefined          |
|         | D µM                  | 0 µM                     | 0 µM                       | 0 µM                       | 0 µM               | 0 µM               | 0 µM               | 0 µM                       | 0 µM                       | 0 µM               | 0 µM               | 0 µM               |
|         | Empty                 | Empty                    | Empty                      | Empty                      | Empty              | Empty              | Empty              | Empty                      | Empty                      | Empty              | Empty              | Empty              |
|         | Undefined             | Undefined                | Undefined                  | Undefined                  | Undefined          | Undefined          | Undefined          | Undefined                  | Undefined                  | Undefined          | Undefined          | Undefined          |
|         | D µM                  | 0 µM                     | 0 µM                       | 0 µM                       | 0 µM               | 0 µM               | 0 µM               | 0 µM                       | 0 µM                       | 0 µM               | 0 µM               | 0 µM               |
|         | Empty                 | Empty                    | Empty                      | Empty                      | Empty              | Empty              | Empty              | Empty                      | Empty                      | Empty              | Empty              | Empty              |
|         | Undefined             | Undefined                | Undefined                  | Undefined                  | Undefined          | Undefined          | Undefined          | Undefined                  | Undefined                  | Undefined          | Undefined          | Undefined          |
|         | D µM                  | 0 µM                     | 0 µM                       | 0 µM                       | 0 µM               | 0 µM               | 0 µM               | 0 µM                       | 0 µM                       | 0 µM               | 0 µM               | 0 µM               |
|         | Empty                 | Empty                    | Empty                      | Empty                      | Empty              | Empty              | Empty              | Empty                      | Empty                      | Empty              | Empty              | Empty              |
|         | Undefined             | Undefined                | Undefined                  | Undefined                  | Undefined          | Undefined          | Undefined          | Undefined                  | Undefined                  | Undefined          | Undefined          | Undefined          |
|         | D µM                  | 0 µM                     | 0 µM                       | 0 µM                       | 0 µM               | 0 µM               | 0 µM               | 0 µM                       | 0 µM                       | 0 µM               | 0 µM               | 0 µM               |
|         | Empty                 | Empty                    | Empty                      | Empty                      | Empty              | Empty              | Empty              | Empty                      | Empty                      | Empty              | Empty              | Empty              |
|         | Undefined             | Undefined                | Undefined                  | Undefined                  | Undefined          | Undefined          | Undefined          | Undefined                  | Undefined                  | Undefined          | Undefined          | Undefined          |
|         | D µM                  | 0 µM                     | 0 µM                       | 0 µM                       | 0 µM               | 0 µM               | 0 µM               | 0 µM                       | 0 µM                       | 0 µM               | 0 µM               | 0 µM               |
|         | Empty                 | Empty                    | Empty                      | Empty                      | Empty              | Empty              | Empty              | Empty                      | Empty                      | Empty              | Empty              | Empty              |
|         | Undefined             | Undefined                | Undefined                  | Undefined                  | Undefined          | Undefined          | Undefined          | Undefined                  | Undefined                  | Undefined          | Undefined          | Undefined          |
|         | D µM                  | 0 µM                     | 0 µM                       | 0 µM                       | 0 µM               | 0 µM               | 0 µM               | 0 µM                       | 0 µM                       | 0 µM               | 0 µM               | 0 µM               |
|         | Empty                 | Empty                    | Empty                      | Empty                      | Empty              | Empty              | Empty              | Empty                      | Empty                      | Empty              | Empty              | Empty              |
|         | Undefined             | Undefined                | Undefined                  | Undefined                  | Undefined          | Undefined          | Undefined          | Undefined                  | Undefined                  | Undefined          | Undefined          | Undefined          |
|         | D µM                  | 0 µM                     | 0 µM                       | 0 µM                       | 0 µM               | 0 µM               | 0 µM               | 0 µM                       | 0 µM                       | 0 µM               | 0 µM               | 0 µM               |
|         | Empty<br>Undefined    | Empty<br>Undefined<br>0M | Empty<br>Undefined<br>0.uM | Empty<br>Undefined<br>0 uM | Empty<br>Undefined | Empty<br>Undefined | Empty<br>Undefined | Empty<br>Undefined<br>0.uM | Empty<br>Undefined<br>0 uM | Empty<br>Undefined | Empty<br>Undefined | Empty<br>Undefined |

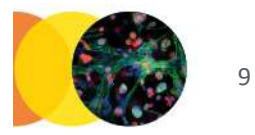

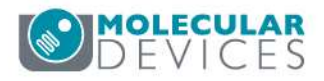

# Example serial dilution

- Set up serial dilution from top to bottom
- All concentrations
   are in uM
- Top concentration is 50 um
- 5-fold dilutions down the rows
- Replicates in the columns

| Г  | <b>λ</b> Ι | ا جى     | -    | 1   |         | -   | 1   | 1             | ൺ   |         | 1   | al  | æ     | 1             | D   |     |     |     |     |     |     |     |     |     |
|----|------------|----------|------|-----|---------|-----|-----|---------------|-----|---------|-----|-----|-------|---------------|-----|-----|-----|-----|-----|-----|-----|-----|-----|-----|
| L  |            | <u> </u> |      |     |         | 6   |     | 3             |     |         | - 4 | 2   | P     | 4             | X   |     |     |     |     |     |     |     |     |     |
| Т  | amola      | ta.      |      | Γ   | Intitle | od. |     |               |     |         |     |     |       |               | 1   |     |     |     |     |     |     |     |     |     |
| 14 | Impia      | с.       |      | Ľ   | Jinuac  | u   |     |               |     | - Annos |     |     | anne. | in the second |     |     |     |     |     |     |     |     |     |     |
| C  | urren      | t Lay    | out: | ι   | Intitle | d   |     |               |     |         |     |     |       |               |     | 1   |     |     |     |     |     |     |     |     |
|    |            |          |      | L   |         |     |     | in the second |     |         |     |     |       |               | -   | -   |     |     |     |     |     |     |     |     |
|    | 04         | 02       | 02   | 0.4 | 05      | 00  | 07  | 0.9           | 00  | 40      | 44  | 40  | 42    | 44            | 45  | 40  | 47  | 40  | 40  | 20  | 24  | 22  | 22  | 24  |
| A  | A01        | A02      | A03  | A04 | A05     | A06 | A07 | A08           | A09 | A10     | A11 | A12 | A13   | A14           | A15 | A16 | A17 | A18 | A19 | A20 | A21 | A22 | A23 | A24 |
| в  | B01        | B02      | B03  | B04 | B05     | B06 | B07 | B08           | B09 | B10     | B11 | B12 | B13   | B14           | B15 | B16 | B17 | B18 | B19 | B20 | B21 | B22 | B23 | B24 |
| c  | C01        | C02      | C03  | C04 | C05     | C06 | C07 | C08           | C09 | C10     | C11 | C12 | C13   | C14           | C15 | C16 | C17 | C18 | C19 | C20 | C21 | C22 | C23 | C24 |
| D  | D01        | D02      | D03  | D04 | D05     | D06 | D07 | D08           | D09 | D10     | D11 | D12 | D13   | D14           | D15 | D16 | D17 | D18 | D19 | D20 | D21 | D22 | D23 | D24 |
| E  | E01        | E02      | E03  | E04 | E05     | E06 | E07 | E08           | E09 | E10     | E11 | E12 | E13   | E14           | E15 | E16 | E17 | E18 | E19 | E20 | E21 | E22 | E23 | E24 |
| F  | F01        | F02      | F03  | F04 | F05     | F06 | F07 | F08           | F09 | F10     | F11 | F12 | F13   | F14           | F15 | F16 | F17 | F18 | F19 | F20 | F21 | F22 | F23 | F24 |
| G  | G01        | G02      | G03  | G04 | G05     | G06 | G07 | G08           | G09 | G10     | G11 | G12 | G13   | G14           | G15 | G16 | G17 | G18 | G19 | G20 | G21 | G22 | G23 | G24 |
| н  | H01        | H02      | H03  | H04 | H05     | H06 | H07 | H08           | H09 | H10     | H11 | H12 | H13   | H14           | H15 | H16 | H17 | H18 | H19 | H20 | H21 | H22 | H23 | H24 |
| I. | 101        | 102      | 103  | 104 | 105     | 106 | 107 | 108           | 109 | 110     | 111 | 112 | 113   | 114           | 115 | 116 | 117 | 118 | 119 | 120 | 121 | 122 | 123 | 124 |
| J  | J01        | J02      | J03  | J04 | J05     | J06 | J07 | J08           | J09 | J10     | J11 | J12 | J13   | J14           | J15 | J16 | J17 | J18 | J19 | J20 | J21 | J22 | J23 | J24 |
| к  | K01        | K02      | K03  | K04 | K05     | K06 | K07 | K08           | K09 | K10     | K11 | K12 | K13   | K14           | K15 | K16 | K17 | K18 | K19 | K20 | K21 | K22 | K23 | K24 |
| L  | L01        | L02      | L03  | L04 | L05     | L06 | L07 | L08           | L09 | L10     | L11 | L12 | L13   | L14           | L15 | L16 | L17 | L18 | L19 | L20 | L21 | L22 | L23 | L24 |
| м  | M01        | M02      | M03  | M04 | M05     | M06 | M07 | M08           | M09 | M10     | M11 | M12 | M13   | M14           | M15 | M16 | M17 | M18 | M19 | M20 | M21 | M22 | M23 | M24 |
| N  | N01        | N02      | N03  | N04 | N05     | N06 | N07 | N08           | N09 | N10     | N11 | N12 | N13   | N14           | N15 | N16 | N17 | N18 | N19 | N20 | N21 | N22 | N23 | N24 |
| 0  | 001        | 002      | 003  | 004 | 005     | 006 | 007 | 008           | 009 | 010     | 011 | 012 | 013   | 014           | 015 | 016 | 017 | 018 | 019 | 020 | 021 | 022 | 023 | 024 |
| D  | D01        | P02      | D03  | P04 | P05     | POG | P07 | P08           | P09 | P10     | P11 | P12 | P13   | P14           | P15 | P16 | P17 | P18 | P19 | P20 | P21 | P22 | P23 | D24 |

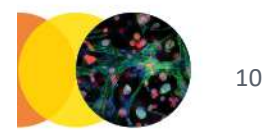

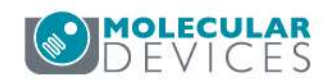

# **Example serial dilution**

### Identify Controls or other Groups

- Set up serial dilution from top to bottom
- All concentrations are in uM
- Top concentration is 50 um
- 5-fold dilutions down the rows
- Replicates in the columns

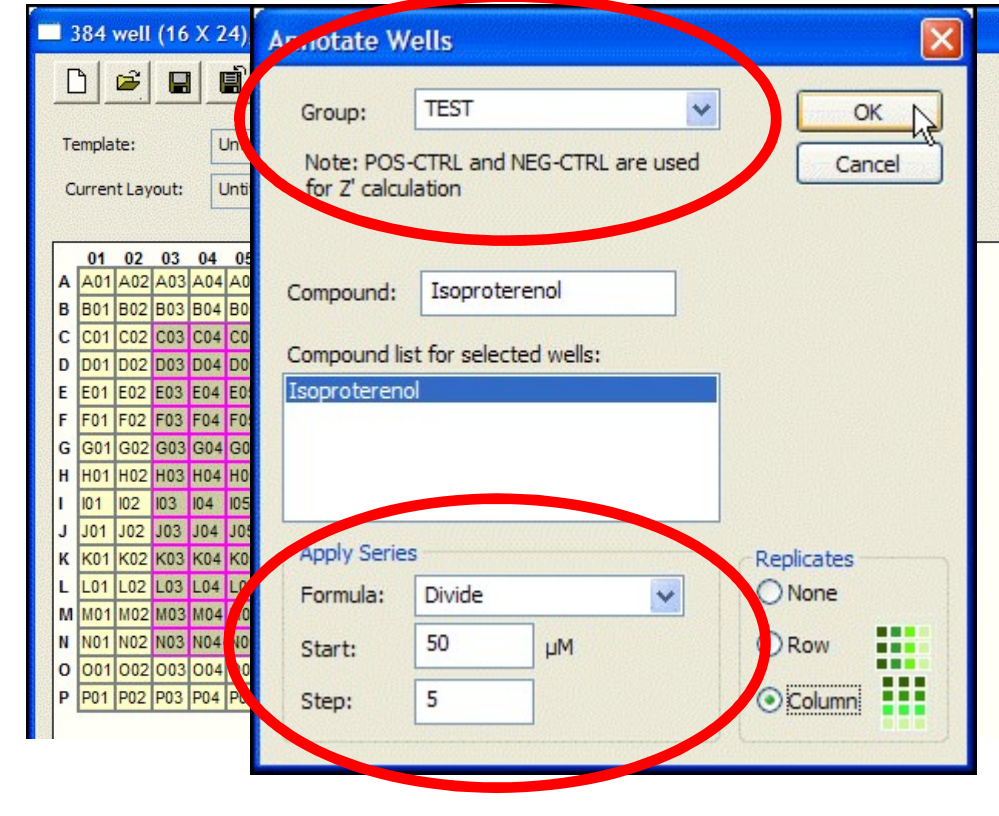

**Serial Dilution** 

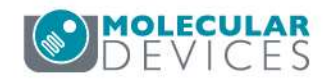

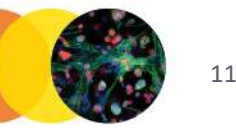

### Or edit plate layout in Excel

- From Plate Annotation, select Save As > File to save an example plate layout file
- Edit the file in Excel
- Save the edited file as .txt (tab-delimited text)
- From Plate Annotation, select Open > File to import the annotations

|    | А   | В        | С           | D  | E  |
|----|-----|----------|-------------|----|----|
| 55 | B14 | Empty    | Undefined   | 0  | μM |
| 56 | B15 | Empty    | Undefined   | 0  | μM |
| 57 | B16 | Empty    | Undefined   | 0  | μM |
| 58 | B17 | Empty    | Undefined   | 0  | μM |
| 59 | B18 | Empty    | Undefined   | 0  | μM |
| 60 | B19 | Empty    | Undefined   | 0  | μM |
| 61 | B20 | Empty    | Undefined   | 0  | μM |
| 62 | B21 | Empty    | Undefined   | 0  | μM |
| 63 | B22 | Empty    | Undefined   | 0  | μΜ |
| 64 | B23 | Empty    | Undefined   | 0  | μM |
| 65 | B24 | Empty    | Undefined   | 0  | μM |
| 66 | C01 | Empty    | Undefined   | 0  | μM |
| 67 | C02 | Empty    | Undefined   | 0  | μM |
| 68 | C03 | POS-CTRL | Isoproterer | 50 | μM |
| 69 | C04 | POS-CTRL | Isoproterer | 50 | μM |
| 70 | C05 | POS-CTRL | Isoproterer | 50 | μM |
| 71 | C06 | TEST     | TestComp    | 50 | μM |
| 72 | C07 | TEST     | TestComp    | 50 | μM |
| 73 | C08 | TEST     | TestComp    | 50 | μΜ |
| 74 | C09 | Empty    | Undefined   | 0  | μM |
| 75 | C10 | Empty    | Undefined   | 0  | μM |

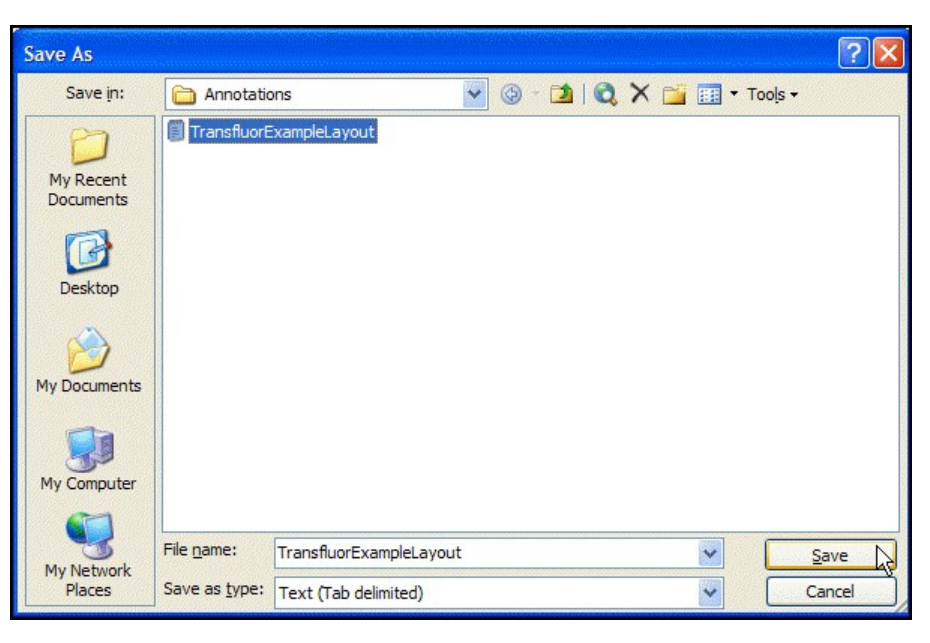

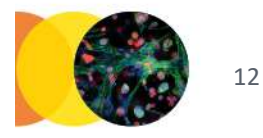

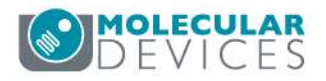

# Select plate(s) to annotate

|   | 384 well (16               | X 24), 1 co                | moound, C:\                        | Documents a                        | nd Settings\                       | paular\                   | Desktop\2008-Imaging-CD\training\demodata\Annotations                                                                                                    |
|---|----------------------------|----------------------------|------------------------------------|------------------------------------|------------------------------------|---------------------------|----------------------------------------------------------------------------------------------------|
| [ | ) 🖻 日                      |                            |                                    | 8 8 3                              | ● 🔍                                |                           |                                                                                                    |
| т | emplate:                   | Untitled                   |                                    |                                    |                                    |                           |                                                                                                    |
| ¢ | urrent Layout:             | Untitled                   |                                    |                                    |                                    |                           | Plate Dialog                                                                                                    |
| _ |                            |                            |                                    |                                    |                                    |                           |                                                                                                    |
|   | 01                         | 02                         | 03                                 | 04                                 | 05                                 | Empty                     |                                                                                                    |
| A | Undefined<br>0 µM          | Undefined<br>0 µM          | Undefined<br>0 µM                  | Undefined<br>0 µM                  | Undefined<br>0 µM                  | Undefi<br>0 µM            | Plates     System Administrator [Creator Name - Plate Info]     Gy12/07 [Date Created - Plate Info]     Dy12/07 [Date Created - Plate Info]     Dy116/08 [Date Created - Plate Info]                                                                                                    |
| в | Empty<br>Undefined<br>0 µM | Empty<br>Undefined<br>0 µM | Empty<br>Undefined<br>0 µM         | Empty<br>Undefined<br>0 µM         | Empty<br>Undefined<br>0 µM         | Empty<br>Undef<br>0 µM    |                                                                                                    |
| с | Empty<br>Undefined<br>0 µM | Empty<br>Undefined<br>0 µM | POS-CTRL<br>Isoproterenol<br>50 µM | POS-CTRL<br>Isoproterenol<br>50 µM | POS-CTRL<br>Isoproterenol<br>50 µM | TEST<br>TestCo<br>50 µM   |                                                                                                    |
| D | Empty<br>Undefined<br>0 µM | Empty<br>Undefined<br>0 µM | TEST<br>Isoproterenol<br>10 µM     | TEST<br>Isoproterenol<br>10 µM     | TEST<br>Isoproterenol<br>10 µM     | TEST<br>TestCo<br>10 µM   | Name         Prile         Acquisitu         Barcode         Creator         Date tylin           Demo dataset 5 Angiogenesis.PRIC         Demo dat         Creator         Date tylin         Demo dataset 1 adipogenesis.PRIC           dataset 1 adipogenisis_PRICKERT-U         dataset 1 <null>         System A         09/12/07           dataset 3 Neurite rinat B_PRICKERT-U         dataset 3         System A         09/12/07           dataset 5 Neurite rinat B_PRICKERT         dataset 5         <null>         System A         09/12/07</null></null> |
| E | Empty<br>Undefined<br>0 µM | Empty<br>Undefined<br>0 µM | TEST<br>Isoproterenol<br>2 µM      | TEST<br>Isoproterenol<br>2 µM      | TEST<br>Isoproterenol<br>2 µM      | TEST<br>TestCo<br>2 µM    | dataset 7 Apoptosis_PRICKERT-UCL dataset 7 <null> System A 09/12/07<br/>TransfluorPitsBinned_PRICKERT-UCL Transfluo <null> System A 09/12/07<br/>TransfluorVesidesBinned_PRICKERT Transfluo <null> System A 09/12/07</null></null></null>                                                                                                    |
| F | Empty<br>Undefined<br>0 µM | Empty<br>Undefined<br>0 µM | TEST<br>Isoproterenol<br>0.4 µM    | TEST<br>Isoproterenol<br>0.4 µM    | TEST<br>Isoproterenol<br>0.4 µM    | TEST<br>TestCo<br>0.4 µM  | Plate Statistics                                                                                                    |
| G | Empty<br>Undefined<br>0 µM | Empty<br>Undefined<br>0 µM | TEST<br>Isoproterenol<br>0.08 µM   | TEST<br>Isoproterenol<br>0.08 µM   | TEST<br>Isoproterenol<br>0.08 µM   | TEST<br>TestCo<br>0.08 µ  | Plate Name         S.         W         S.         C         C         Cont         E         M           TransfluorVesidesBinned_PRICKERT-UCLT_29         72         72         70         0 <null>         4         12</null>                                                                                                    |
| н | Empty<br>Undefined<br>0 µM | Empty<br>Undefined<br>0 µM | TEST<br>Isoproterenol<br>0.016 µM  | TEST<br>Isoproterenol<br>0.016 µM  | TEST<br>Isoproterenol<br>0.016 µM  | TEST<br>TestCo<br>0.016   | Select Cancel                                                                                                    |
| ı | Empty<br>Undefined<br>0 µM | Empty<br>Undefined<br>0 µM | TEST<br>Isoproterenol<br>0.0032 µM | TEST<br>Isoproterenol<br>0.0032 µM | TEST<br>Isoproterenol<br>0.0032 µM | TEST<br>TestCon<br>0.0032 | TEST     TEST     Empty     Empty     Er       appound     TestCompound     TestCompound     Undefined     Undefined     Ur       IM     0.0032 µM     0.0032 µM     0 µM     0 µM     0                                                                                                    |
| J | Empty<br>Undefined         | Empty<br>Undefined         | TEST<br>Isoproterenol              | TEST<br>Isoproterenol              | TEST<br>Isoproterenol              | TEST<br>TestCor           | TEST TEST Empty Empty En<br>TestCompound TestCompound Undefined Undefined Ur                                                                                                    |

13

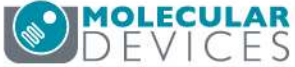

For research use only. Not for use in diagnostic procedures.

- Put multiple plates layouts in one text file
- Identify individual plates through one of the following:
  - Barcode
  - Plate Name
  - Plate ID
- Set "ID\_Name" and "ID\_Value" accordingly

| \$HeaderSt                                                                                                  | art\$                                                                                                    |                                                                                                    |                                                                   |                                                                   |
|----------------------------------------------------------------------------------------------------|----------------------------------------------------------------------------------------------------|----------------------------------------------------------------------------------------------------|-------------------------------------------------------------------|-------------------------------------------------------------------|
| TemplateN                                                                                                   | ame=Untitl                                                                                                    | ed                                                                                                    |                                                                   |                                                                   |
| TemplateD                                                                                                   | esc=                                                                                                    |                                                                                                    |                                                                   |                                                                   |
| \$HeaderEn                                                                                                  | nd\$                                                                                                    |                                                                                                    |                                                                   |                                                                   |
| \$LayoutHe                                                                                                  | aderStart\$                                                                                                    |                                                                                                    |                                                                   |                                                                   |
| Rows=16                                                                                                    |                                                                                                    |                                                                                                    |                                                                   |                                                                   |
| Columns=2                                                                                                   | 24                                                                                                    |                                                                                                    |                                                                   |                                                                   |
| Format=0                                                                                                    |                                                                                                    |                                                                                                    |                                                                   |                                                                   |
| Compound                                                                                                    | s=1                                                                                                    |                                                                                                    |                                                                   |                                                                   |
| Description                                                                                                 | n=ND00116                                                                                                    | 37                                                                                                    |                                                                   |                                                                   |
| Name=Tra                                                                                                    | nsfluor LOF                                                                                                    | AC Agonis                                                                                                    | t ND001163                                                        | 37                                                                |
| ID_Name=                                                                                                    | Barcode                                                                                                    |                                                                                                    |                                                                   |                                                                   |
| ID_Display                                                                                                  | Name=                                                                                                    |                                                                                                    |                                                                   |                                                                   |
|                                                                                                    |                                                                                                    |                                                                                                    |                                                                   |                                                                   |
| ID_Value=                                                                                                   | ND0011637                                                                                                    |                                                                                                    |                                                                   |                                                                   |
| ID_Value=<br>\$LayoutHe                                                                                     | ND0011637<br>aderEnd\$                                                                                                    |                                                                                                    |                                                                   |                                                                   |
| ID_Value=<br>SLayoutHe<br>\$LayoutDa                                                                        | ND0011637<br>aderEnd\$<br>taStart\$                                                                                           |                                                                                                    |                                                                   |                                                                   |
| ID_Value=I<br>\$LayoutHe<br>\$LayoutDa<br>WELL                                                              | ND0011637<br>aderEnd\$<br>taStart\$<br>GROUP                                                                                  | COMPOU                                                                                                    | CONCENT                                                           | UNIT1                                                             |
| ID_Value=I<br>SLayoutHe<br>SLayoutDa<br>WELL<br>A01                                                         | ND0011637<br>aderEnd\$<br>taStart\$<br>GROUP<br>Empty                                                                         | COMPOUI<br>Undefined                                                                                                    | CONCENT<br>0                                                      | UNIT1<br>µM                                                       |
| ID_Value=I<br>SLayoutHe<br>\$LayoutDa<br>WELL<br>A01<br>A02                                                 | ND0011637<br>aderEnd\$<br>taStart\$<br>GROUP<br>Empty<br>Empty                                                                | COMPOUI<br>Undefined<br>Undefined                                                                                                | CONCENT<br>0<br>0                                                 | UNIT1<br>µM<br>µM                                                 |
| ID_Value=I<br>SLayoutHe<br>SLayoutDa<br>WELL<br>A01<br>A02<br>A03                                           | ND0011637<br>aderEnd\$<br>taStart\$<br>GROUP<br>Empty<br>Empty<br>TEST                                                        | COMPOUI<br>Undefined<br>Undefined<br>DL-alpha-N                                                                                  | CONCENT<br>0<br>0<br>10                                           | UNIT1<br>µM<br>µM                                                 |
| ID_Value=I<br>SLayoutHe<br>\$LayoutDa<br>WELL<br>A01<br>A02<br>A03<br>A04                                   | ND0011637<br>aderEnd\$<br>taStart\$<br>GROUP<br>Empty<br>Empty<br>TEST<br>TEST                                                | COMPOUI<br>Undefined<br>Undefined<br>DL-alpha-N<br>N-Acetyl-L                                                                    | CONCENT<br>0<br>0<br>10<br>10                                     | UNIT1<br>µM<br>µM<br>µM<br>µM                                     |
| ID_Value=I<br>SLayoutHe<br>\$LayoutDa<br>WELL<br>A01<br>A02<br>A03<br>A04<br>A05                            | ND0011637<br>aderEnd\$<br>taStart\$<br>GROUP<br>Empty<br>Empty<br>TEST<br>TEST<br>TEST                                        | COMPOUI<br>Undefined<br>Undefined<br>DL-alpha-N<br>N-Acetyl-L<br>6-Methoxy                                                       | CONCENT<br>0<br>0<br>10<br>10<br>10                               | UNIT1<br>µM<br>µM<br>µM<br>µM<br>µM                               |
| ID_Value=I<br>SLayoutHe<br>SLayoutDa<br>WELL<br>A01<br>A02<br>A03<br>A04<br>A05<br>A06                      | ND0011637<br>aderEnd\$<br>ttaStart\$<br>GROUP<br>Empty<br>Empty<br>TEST<br>TEST<br>TEST<br>TEST                               | COMPOUI<br>Undefined<br>Undefined<br>DL-alpha-N<br>N-Acetyl-L<br>6-Methoxy<br>6-Aminohe                                          | CONCENT<br>0<br>0<br>10<br>10<br>10<br>10<br>10                   | UNIT1<br>µM<br>µM<br>µM<br>µM<br>µM<br>µM<br>µM                   |
| ID_Value=I<br>SLayoutHe<br>SLayoutDa<br>WELL<br>A01<br>A02<br>A03<br>A04<br>A05<br>A06<br>A07               | ND0011637<br>aderEnd\$<br>taStart\$<br>GROUP<br>Empty<br>Empty<br>TEST<br>TEST<br>TEST<br>TEST<br>TEST                        | COMPOUI<br>Undefined<br>Undefined<br>DL-alpha-N<br>N-Acetyl-L<br>6-Methoxy<br>6-Aminohe<br>Acetamide                             | CONCENT<br>0<br>0<br>10<br>10<br>10<br>10<br>10                   | UNIT1<br>µM<br>µM<br>µM<br>µM<br>µM<br>µM<br>µM                   |
| ID_Value=I<br>SLayoutHe<br>\$LayoutDa<br>WELL<br>A01<br>A02<br>A03<br>A04<br>A05<br>A06<br>A07<br>A08       | ND0011637<br>aderEnd\$<br>taStart\$<br>GROUP<br>Empty<br>Empty<br>TEST<br>TEST<br>TEST<br>TEST<br>TEST<br>TEST<br>TEST        | COMPOUI<br>Undefined<br>Undefined<br>DL-alpha-N<br>N-Acetyl-L<br>6-Methoxy<br>6-Aminohe<br>Acetamide<br>Altretamine              | CONCENT<br>0<br>0<br>10<br>10<br>10<br>10<br>10<br>10             | UNIT1<br>μM<br>μM<br>μM<br>μM<br>μM<br>μM<br>μM<br>μM<br>μM       |
| ID_Value=I<br>SLayoutHe<br>&LayoutDa<br>WELL<br>A01<br>A02<br>A03<br>A04<br>A05<br>A06<br>A07<br>A08<br>A09 | ND0011637<br>aderEnd\$<br>taStart\$<br>GROUP<br>Empty<br>Empty<br>TEST<br>TEST<br>TEST<br>TEST<br>TEST<br>TEST<br>TEST<br>TES | COMPOUI<br>Undefined<br>Undefined<br>DL-alpha-N<br>N-Acetyl-L<br>6-Methoxy<br>6-Aminohe<br>Acetamide<br>Altretamine<br>Amantadin | CONCENT<br>0<br>0<br>10<br>10<br>10<br>10<br>10<br>10<br>10<br>10 | UNIT1<br>µM<br>µM<br>µM<br>µM<br>µM<br>µM<br>µM<br>µM<br>µM<br>µM |

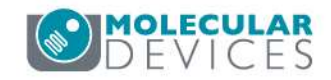

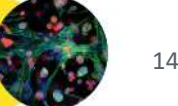

 Open text file in the Plate Layout Manager

|                                                                                                    | 9  | 6 well (8                          | 3 X 12)                           | , 1 compo                             | und, Unt                   | itled                              |                            |                                    |                            |                                    |                            |                                    |                                    |
|----------------------------------------------------------------------------------------------------|----|------------------------------------|-----------------------------------|---------------------------------------|----------------------------|------------------------------------|----------------------------|------------------------------------|----------------------------|------------------------------------|----------------------------|------------------------------------|------------------------------------|
|                                                                                                    | C  |                                    |                                   | 1                                     | 5                          |                                    | 9                          | R                                  |                            |                                    |                            |                                    |                                    |
|                                                                                                    | Te | mplate:                            | Ī                                 | Intitled                              |                            |                                    |                            |                                    |                            |                                    |                            |                                    |                                    |
|                                                                                                    | C  | urrent Layo                        | out:                              | Intitled                              |                            |                                    |                            |                                    |                            |                                    |                            |                                    |                                    |
| ſ                                                                                                    |    | 01                                 | 02                                | 03                                    | 04                         | 05                                 | 06                         | 07                                 | 08                         | 09                                 | 10                         | 11                                 | 12                                 |
|                                                                                                    | A  | Empty<br>Undefined                 | Empty<br>Undefine                 | Empty<br>d Undefined                  | Empty<br>Undefined         | Empty<br>Undefined                 | Empty<br>Undefined         | Empty<br>Undefined                 | Empty<br>Undefined         | Empty<br>Undefined                 | Empty<br>Undefined         | Empty<br>Undefined                 | Empty<br>Undefined                 |
|                                                                                                    | в  | 0 µM<br>Empty<br>Undefined<br>0 µM | 0 µM<br>Empty<br>Undefine<br>0 µM | 0 µM<br>Empty<br>ed Undefined<br>0 µM | 0 µM<br>Empty<br>Undefined | 0 µM<br>Empty<br>Undefined<br>0 µM | 0 µM<br>Empty<br>Undefined | 0 µM<br>Empty<br>Undefined<br>0 µM | 0 µM<br>Empty<br>Undefined | 0 µM<br>Empty<br>Undefined<br>0 µM | 0 µM<br>Empty<br>Undefined | 0 µM<br>Empty<br>Undefined<br>0 µM | 0 µM<br>Empty<br>Undefined<br>0 µM |
|                                                                                                    | с  | Empty<br>Undefined<br>0 µM         | Empty<br>Undefine<br>0 µM         | Empty<br>ed Undefined<br>0 µM         | Empty<br>Undefined<br>0 µM | Empty<br>Undefined<br>0 µM         | Empty<br>Undefined<br>0 µM | Empty<br>Undefined<br>0 µM         | Empty<br>Undefined<br>0 µM | Empty<br>Undefined<br>0 µM         | Empty<br>Undefined<br>0 µM | Empty<br>Undefined<br>0 µM         | Empty<br>Undefined<br>0 µM         |
|                                                                                                    | D  | Empty<br>Undefined<br>0 µM         | Empty<br>Undefine<br>0 µM         | Empty<br>ed Undefined<br>0 µM         | Empty<br>Undefined<br>0 µM | Empty<br>Undefined<br>0 µM         | Empty<br>Undefined<br>0 µM | Empty<br>Undefined<br>0 µM         | Empty<br>Undefined<br>0 µM | Empty<br>Undefined<br>0 µM         | Empty<br>Undefined<br>0 µM | Empty<br>Undefined<br>0 µM         | Empty<br>Undefined<br>0 µM         |
|                                                                                                    | E  | Empty<br>Undefined<br>0 µM         | Empty<br>Undefine<br>0 µM         | Empty<br>ed Undefined<br>0 µM         | Empty<br>Undefined<br>0 µM | Empty<br>Undefined<br>0 µM         | Empty<br>Undefined<br>0 µM | Empty<br>Undefined<br>0 µM         | Empty<br>Undefined<br>0 µM | Empty<br>Undefined<br>0 µM         | Empty<br>Undefined<br>0 µM | Empty<br>Undefined<br>0 µM         | Empty<br>Undefined<br>0 µM         |
| Print Print  | F  | Empty<br>Undefined<br>0 µM         | Empty<br>Undefine<br>0 µM         | Empty<br>ed Undefined<br>0 µM         | Empty<br>Undefined<br>0 µM | Empty<br>Undefined<br>0 µM         | Empty<br>Undefined<br>0 µM | Empty<br>Undefined<br>0 µM         | Empty<br>Undefined<br>0 µM | Empty<br>Undefined<br>0 µM         | Empty<br>Undefined<br>0 µM | Empty<br>Undefined<br>0 µM         | Empty<br>Undefined<br>0 µM         |
| and the second second s | G  | Empty<br>Undefined<br>0 µM         | Empty<br>Undefine<br>0 µM         | Empty<br>ed Undefined<br>0 µM         | Empty<br>Undefined<br>0 µM | Empty<br>Undefined<br>0 µM         | Empty<br>Undefined<br>0 µM | Empty<br>Undefined<br>0 µM         | Empty<br>Undefined<br>0 µM | Empty<br>Undefined<br>0 µM         | Empty<br>Undefined<br>0 µM | Empty<br>Undefined<br>0 µM         | Empty<br>Undefined<br>0 µM         |
| and a state of the state of the | н  | Empty<br>Undefined<br>0 µM         | Empty<br>Undefine<br>0 µM         | Empty<br>ed Undefined<br>0 µM         | Empty<br>Undefined<br>0 µM | Empty<br>Undefined<br>0 µM         | Empty<br>Undefined<br>0 µM | Empty<br>Undefined<br>0 µM         | Empty<br>Undefined<br>0 µM | Empty<br>Undefined<br>0 µM         | Empty<br>Undefined<br>0 µM | Empty<br>Undefined<br>0 µM         | Empty<br>Undefined<br>0 µM         |

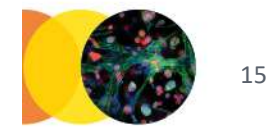

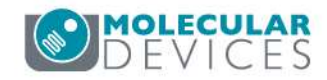

# **Batch Annotation – opening layout**

| noty Emot                                                                  | Empty                                                          | Empty        |           |               |                                 |                 |                                                             |                                              |          |        |      |
|----------------------------------------------------------------------------|----------------------------------------------------------------|--------------|-----------|---------------|---------------------------------|-----------------|-------------------------------------------------------------|----------------------------------------------|----------|--------|------|
| Idefined Unde                                                              | fined Undefin                                                  | ed Undefine  | ed        |               | 22                              |                 |                                                             |                                              |          |        |      |
| ning                                                                       | 1011                                                           | 1011         |           | X             |                                 |                 |                                                             |                                              |          |        | -    |
|                                                                            |                                                                |              |           |               |                                 |                 |                                                             |                                              |          |        | ?    |
| Do you                                                                     | want to save                                                   | changes ma   | de to the | plate layout? | Look in                         | : 🗀 annotations | 1                                                           |                                              | G        | 1 1 10 |      |
|                                                                            |                                                                |              |           | _             | -                               | Transfluor A    | Agonist A Layout.1                                          | txt                                          |          |        |      |
| Yes                                                                        |                                                                |              | Cancel    |               |                                 | Transfluor_A    | Agonist_B_Layout.t                                          | txt                                          |          |        |      |
| dennea onde                                                                |                                                                | calonacing   |           |               | cent                            | Transfluor_A    | Agonist_C_Layout.                                           | txt                                          |          |        |      |
| JM 0 µM                                                                    | 0 µM                                                           | 0 µM         | -         |               | _                               | Transfluor_A    | Agonist_D_Layout.1                                          | txt<br>tvt                                   |          |        |      |
| ipty Empt                                                                  | Linpty                                                         | Linpty       |           | J             |                                 | Transfluor_A    | Agonist_Screen_Ba                                           | tch.txt                                      |          |        |      |
|                                                                            |                                                                |              |           | 1             | -                               | Transfuar A     | aonist Screen ND                                            | 0011637.txt                                  |          |        |      |
|                                                                            |                                                                |              |           | F             | Resktop                         | F Transluor_A   | Igoniac_bercen_ive                                          |                                              |          |        |      |
| t                                                                          |                                                                |              |           | E             | Resktop                         | Transfluor_A    | Agonist_Screen_ND                                           | 0011641.txt                                  |          |        |      |
| t<br>t from                                                                |                                                                |              |           |               | Resktop                         | Transfluor_A    | Agonist_Screen_ND<br>Agonist_Screen_ND<br>Agonist_Screen_ND | 00011641.txt<br>00011645.txt<br>00011649.txt |          |        |      |
| t<br>t from                                                                |                                                                |              |           |               | Pesktop                         | Transfluor_A    | Agonist_Screen_ND<br>Agonist_Screen_ND<br>Agonist_Screen_ND | 00011641.txt<br>00011645.txt<br>00011649.txt |          |        |      |
| t<br>t from<br>) File                                                      |                                                                |              |           |               | Resktop<br>)<br>ocuments        | Transfluor_A    | Agonist_Screen_ND<br>Agonist_Screen_ND<br>Agonist_Screen_ND | 00011641.txt<br>00011645.txt<br>00011649.txt |          |        |      |
| t from<br>File                                                             | 1 the database                                                 | 2            |           |               | Resktop                         | Transfluor_A    | Agonist_Screen_ND<br>Agonist_Screen_ND<br>Agonist_Screen_ND | 00011641.txt<br>00011645.txt<br>00011649.txt |          |        |      |
| t from<br>File<br>Template in                                              | the database                                                   | 2            |           |               | Pesktop<br>ocuments             | Transfluor_A    | Agonist_Screen_ND<br>Agonist_Screen_ND<br>Agonist_Screen_ND | 00011641.txt<br>00011645.txt<br>00011649.txt |          |        |      |
| t from<br>File<br>Template in<br>Plate in the                              | n the database<br>: database                                   | 2            |           |               | Pesktop<br>ocuments<br>Computer | Transfluor_A    | Agonist_Screen_ND<br>Agonist_Screen_ND<br>Agonist_Screen_ND | 00011641.txt<br>00011645.txt<br>00011649.txt |          |        |      |
| t from<br>File<br>Template in<br>Plate in the<br>Measureme                 | n the database<br>e database<br>ent Sets assoc                 | iated with a | plate     |               | Pesktop<br>ocuments<br>Computer | File name:      | Agonist_Screen_ND<br>Agonist_Screen_ND<br>Agonist_Screen_ND | 00011641.txt<br>00011645.txt<br>00011649.txt | atch.txt |        | Open |
| t from<br>File<br>Template in<br>Plate in the<br>Measureme<br>(Use this op | the database<br>database<br>ent Sets assoc<br>ption if plate a | iated with a | plate     | in the        | Pesktop<br>ocuments<br>Computer | File name:      | Agonist_Screen_ND<br>Agonist_Screen_ND<br>Agonist_Screen_ND | 00011641.txt<br>00011645.txt<br>00011649.txt | atch.txt |        | Open |
| t from<br>File<br>Template in                                              | the database                                                   | 2            |           |               | Pesktop<br>ocuments             | Transfluor_A    | Agonist_Screen_ND<br>Agonist_Screen_ND<br>Agonist_Screen_ND | 00011641.txt<br>00011645.txt<br>00011649.txt |          |        |      |

For research use only. Not for use in diagnostic procedures.

| Custom (16 X    | 24), 1 compound, C:\Documents      | s and Settings\paular\My Documents\Imaging_Collate                |
|-----------------|------------------------------------|-------------------------------------------------------------------|
|                 | i s 🖪 🆻 🛙 🔎                        |                                                                   |
| Template:       | Untitled                           |                                                                   |
| Current Layout: | Transfluor LOPAC Agonist ND0011641 |                                                                   |
| 52895           |                                    | -)-Physostigmine N<br>10 µM 1                                     |
| ein             |                                    | TEST T<br>2-Chloro-N6-cyclopentyladenosine 1<br>10 μM 1           |
| 1696 fumarate   | E                                  | TEST T<br>5-64d H<br>10 µM 1                                      |
| dine            |                                    | TEST T<br>I-(m-Chlorophenyl)-biguanide hydrochloride 3<br>ΙΟ μΜ 1 |
| pentin          | 1                                  | TEST T<br>Seta-Estradiol H<br>L0 JM 1                             |

Click Select icon to view different layouts in batch template

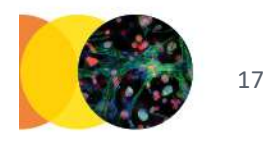

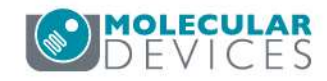

Use the Batch Annotations button

| Custom (16 X         | 24), 1 compound, Tr      | ansfluor Agonist Screen 3                |                                   |
|----------------------|--------------------------|------------------------------------------|-----------------------------------|
|                      |                          |                                          |                                   |
| Template:            | Untitled                 |                                          |                                   |
| Current Layout:      | Transfluor Agonist Scree | n 3                                      |                                   |
| ulfide dihydrobromid | e                        | lodoacetamide<br>10 µM                   | Isoproterenol<br>1 µM             |
|                      |                          | TEST<br>Etoposide<br>10 µM               | POS-CTRL<br>Isoproterenol<br>1 µM |
|                      |                          | TEST<br>HA-100<br>10 μΜ                  | POS-CTRL<br>Isoproterenol<br>1 µM |
| rroline-N-oxide"     |                          | TEST<br>ET-18-OCH3<br>10 μM              | POS-CTRL<br>Isoproterenol<br>1 µM |
|                      |                          | TEST<br>Ipratropium bromide<br>10 μM     | POS-CTRL<br>Isoproterenol<br>1 µM |
| ine"                 |                          | TEST<br>Etazolate hydrochloride<br>10 µM | POS-CTRL<br>Isoproterenol<br>1 µM |
|                      |                          | TEST<br>Idarubicin<br>10 μM              | POS-CTRL<br>Isoproterenol<br>1 µM |

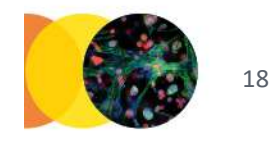

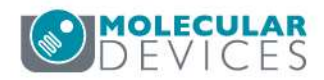

- Select all plates for batch annotation
- Use Ctrl or Shift to multi-select

| Plate Dialog                                                                                                    |                                                                                                    |                                                                                                    |                                                                                  |                                                                                              |                                         |  |
|----------------------------------------------------------------------------------------------------|----------------------------------------------------------------------------------------------------|----------------------------------------------------------------------------------------------------|----------------------------------------------------------------------------------|----------------------------------------------------------------------------------------------|-----------------------------------------|--|
|                                                                                                    |                                                                                                    |                                                                                                    |                                                                                  |                                                                                              |                                         |  |
| Plates   System Administrator [Creator Name - Plate Info]     06/03/08 [Date Created - Plate Info]                                                                                                    |                                                                                                    |                                                                                                    |                                                                                  |                                                                                              |                                         |  |
| Name [Plate Info]                                                                                                    | Acquisiti                                                                                                    | Barcode [Plate Info]                                                                                                    | Creator                                                                          | Date\Tim                                                                                     | Unique I                                |  |
| Transfluor Agonist A_PRICKERT-UCLT_30<br>Transfluor Agonist B_PRICKERT-UCLT_31<br>Transfluor Agonist C_PRICKERT-UCLT_32<br>Transfluor Agonist D_PRICKERT-UCLT_33<br>DoseResponseExample_PRICKERT-UCLT_34<br>Transfluor Agonist Screen 4<br>Transfluor Agonist Screen 1<br>Transfluor Agonist Screen 2                                                                                                    | Transfluo<br>Transfluo<br>Transfluo<br>Transfluo<br>DoseRes<br><null><br/><null><br/><null></null></null></null> | <null><br/><null><br/><null><br/><null><br/><null><br/>ND0011649<br/>ND0011637<br/>ND0011641</null></null></null></null></null> | System A<br>System A<br>System A<br>System A<br>System A<br>System A<br>System A | 06/03/08<br>06/03/08<br>06/03/08<br>06/03/08<br>06/03/08<br>06/03/08<br>06/03/08<br>06/03/08 | 1<br>2<br>3<br>4<br>5<br>17<br>18<br>19 |  |
| Transfluor Agonist Screen 3                                                                                                    |                                                                                                    | ND0011645                                                                                                    | System A                                                                         | 06/03/08                                                                                     | 20                                      |  |
| Plate Name         £         1         £         C         Cont         E           Transfluor Agonist Screen 4         0         0         0         0         0         0         0         0         0         0         0         0         0         0         0         0         0         0         0         0         0         0         0         0         0         0         0         0         0         0         0         0         0         0         0         0         0         0         0         0         0         0         0         0         0         0         0         0         0         0         0         0         0         0         0         0         0         0         0         0         0         0         0         0         0         0         0         0         0         0         0         0         0         0         0         0         0         0         0         0         0         0         0         0         0         0         0         0         0         0         0         0         0         0         0         0 | 1                                                                                                    |                                                                                                    |                                                                                  |                                                                                              |                                         |  |
|                                                                                                    |                                                                                                    | Select                                                                                                    |                                                                                  |                                                                                              | Cancel                                  |  |

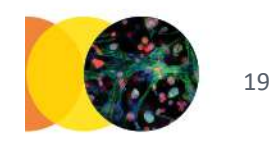

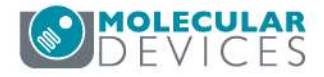

| 1 | L. Unique ID [Plate | Lay     | Layout ID . | Status    | Descr     |
|---|---------------------|---------|-------------|-----------|-----------|
| 2 | 19                  | Barcode | ND0011641   | Annotated |           |
| 3 | 20                  | Barcode | ND0011645   | Annotated |           |
| 4 | 17                  | Barcode | ND0011649   | Annotated | 2010/2012 |
|   |                     |         |             |           |           |

• Check the resulting report to verify each plate is "Annotated"

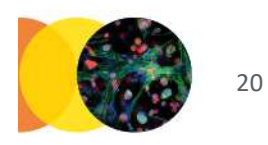

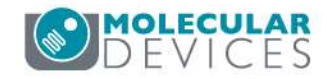

# Updating plate annotations

- You can update the plate annotation at any point, except:
  - If you have made a dataset from that plate in the optional AcuityXpress software
  - In this case, changes to the plate annotation would invalidate analysis results
- You can update plate annotation after viewing curve fit or peak analysis results in the MetaXpress software

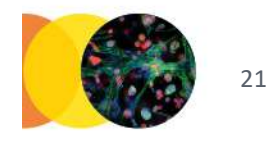

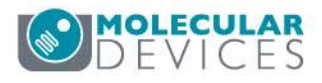

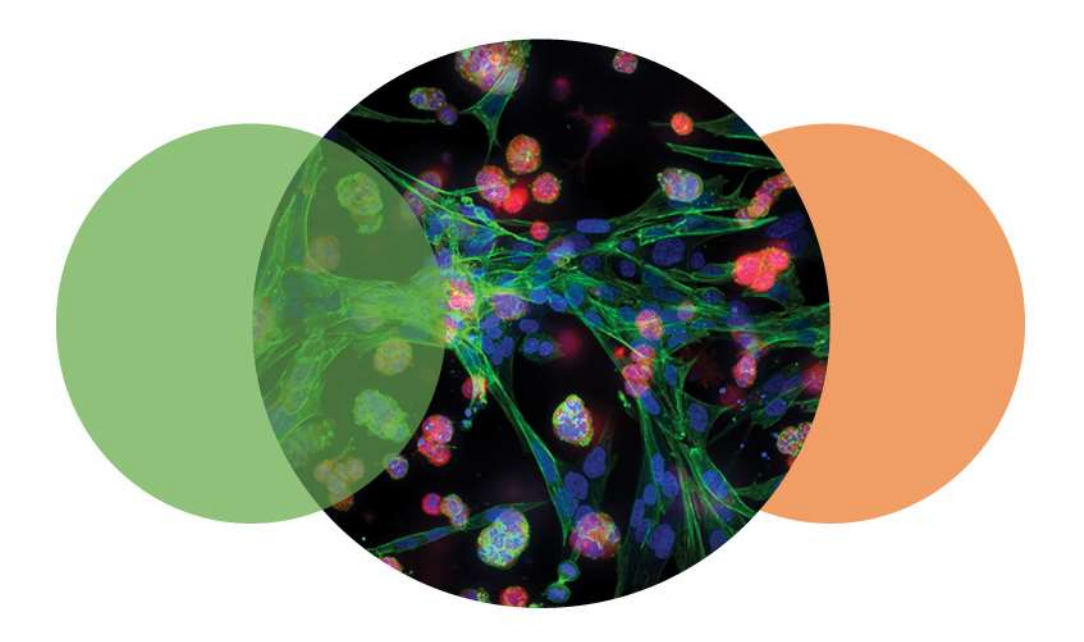

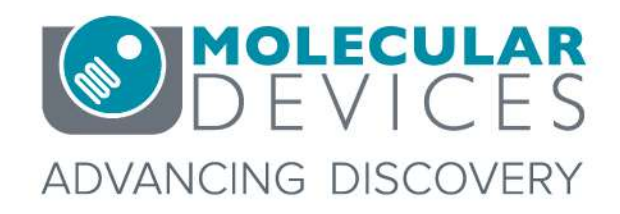

For research use only. Not for use in diagnostic procedures. © 2012-2018. Trademarks are the property of Molecular Devices, LLC or their respective owners.